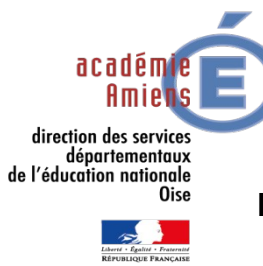

## RECOURS GRACIEUX DÉROGATION ENTRÉE EN CLASSE DE SECONDE GÉNÉRALE ET TECHNOLOGIQUE Rentrée scolaire 2023

| ÉLÈVE                                                   |                                                |  |  |  |
|---------------------------------------------------------|------------------------------------------------|--|--|--|
| Nom :                                                   |                                                |  |  |  |
| Prénom(s) :                                             |                                                |  |  |  |
| Sexe : M 		F                                            |                                                |  |  |  |
| Adresse du domicile de l'enfant : N° : Rue :            |                                                |  |  |  |
| Code postal : Commune :                                 |                                                |  |  |  |
| RESPONSABLES LÉGAUX                                     |                                                |  |  |  |
| Nom et prénom du responsable légal 1 :<br>              | Nom et prénom du responsable légal 2 :         |  |  |  |
| Adresse : <i>(si différente du domicile de l'élève)</i> | Adresse (si différente du responsable légal 1) |  |  |  |
| Code postal et ville :                                  | Code postal et ville :                         |  |  |  |
|                                                         | ☎:                                             |  |  |  |
|                                                         |                                                |  |  |  |

## **MOTIF DE DEMANDE DE DÉROGATION**

Dans le cas où des éléments nouveaux et justifiés seraient à prendre en considération, merci de renseigner la partie ci-dessous.

## DÉLAI D'EXAMEN DES RECOURS GRACIEUX

Les demandes de recours gracieux doivent parvenir à la DSDEN de l'Oise - DESCO - au plus tard pour <u>le lundi 3</u> juillet 2023 à 12h00 délai de rigueur à l'adresse : ce.desco60-aff1@ac-amiens.fr pour un traitement avant le 13 juillet. Les recours gracieux qui seront reçus au-delà de la date du 3 juillet seront examinés fin août.

| SIGNATURE DU RESPONSABLE LÉGAL OU DES RESPONSABLES LÉGAUX DE L'ÉLÈVE |                 |        |  |  |
|----------------------------------------------------------------------|-----------------|--------|--|--|
| Nom(s) Prénoms(s) :                                                  | Signature(s) :  | Date : |  |  |
| Collège d'origine                                                    |                 |        |  |  |
| Lycée d'affectation :                                                | Lycée demandé : |        |  |  |
| ÉLÉMENTS NOUVEAUX À COMMUNIQUER                                      |                 |        |  |  |
|                                                                      |                 |        |  |  |

| NOT                                                                      | ICE POUR REMPLIR UN PDF INTERACTIF                             | đ.                         |
|--------------------------------------------------------------------------|----------------------------------------------------------------|----------------------------|
|                                                                          |                                                                |                            |
| -Tapez le texte directement dans l                                       | es cadres prévus à cet effet                                   |                            |
| Deux eienen .                                                            |                                                                |                            |
| -Pour signer :                                                           | 6 · · · · · · · · · · · · · · · · · · ·                        |                            |
| Dirigez lentement votre souris gauche.                                   | vers le haut de la page : un bandeau apparait                  | avec un crayon en haut à   |
| Cliquez sur la petite flèche vers                                        | s le bas (entre « dessiner » et l'icône gomme)                 | et sélectionnez la couleu  |
|                                                                          |                                                                | · · · · ·                  |
|                                                                          | Users/11020-1/Desktop/mane%202                                 |                            |
| ≡   ∀ ~   ∀ Dessiner                                                     | °∽ □ □ □ □ Ure à haute v                                       |                            |
|                                                                          |                                                                | a 1 1                      |
|                                                                          |                                                                |                            |
|                                                                          |                                                                |                            |
| Dirigez votre souris dans le cac                                         | dre signature et signez avec la souris.                        |                            |
| Si vous souhaitez recommencer vo                                         | us pouvez cliquer sur la gomme pour effacer e                  | et refaire votre signature |
| -Une fois le formulaire rempli, vou<br>l'envoyer directement depuis votr | us pouvez l'enregistrer dans votre ordinateu<br>re smartphone. | r et l'envoyer par mail o  |
| Ť.                                                                       |                                                                |                            |
|                                                                          |                                                                |                            |
|                                                                          |                                                                |                            |